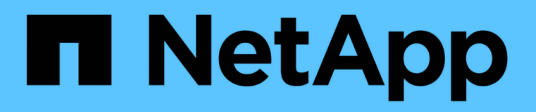

# Gestire le policy di classificazione del traffico

StorageGRID 11.7

NetApp April 12, 2024

This PDF was generated from https://docs.netapp.com/it-it/storagegrid-117/admin/managing-traffic-classification-policies.html on April 12, 2024. Always check docs.netapp.com for the latest.

# Sommario

| Gestire le policy di classificazione del traffico             | 1 |
|---------------------------------------------------------------|---|
| Gestire le policy di classificazione del traffico: Panoramica | 1 |
| Creare policy di classificazione del traffico                 | 2 |
| Modificare la policy di classificazione del traffico          | 5 |
| Eliminare una policy di classificazione del traffico          | 6 |
| Visualizzare le metriche del traffico di rete                 | 7 |

# Gestire le policy di classificazione del traffico

# Gestire le policy di classificazione del traffico: Panoramica

Per migliorare la qualità del servizio (QoS), è possibile creare policy di classificazione del traffico per identificare e monitorare diversi tipi di traffico di rete. Queste policy possono essere utili per la limitazione e il monitoraggio del traffico.

I criteri di classificazione del traffico vengono applicati agli endpoint del servizio bilanciamento del carico StorageGRID per i nodi gateway e i nodi di amministrazione. Per creare criteri di classificazione del traffico, è necessario aver già creato endpoint di bilanciamento del carico.

#### **Regole corrispondenti**

Ogni policy di classificazione del traffico contiene una o più regole corrispondenti per identificare il traffico di rete correlato a una o più delle seguenti entità:

- Bucket
- Subnet
- Tenant
- Endpoint del bilanciamento del carico

StorageGRID monitora il traffico che corrisponde a qualsiasi regola all'interno del criterio in base agli obiettivi della regola. Qualsiasi traffico corrispondente a qualsiasi regola di un criterio viene gestito da tale criterio. Al contrario, è possibile impostare le regole in modo che corrispondano a tutto il traffico ad eccezione di un'entità specificata.

#### Limitazione del traffico

In alternativa, è possibile aggiungere i seguenti tipi di limite a un criterio:

- Larghezza di banda aggregata
- · Larghezza di banda per richiesta
- Richieste simultanee
- Tasso di richiesta

I valori limite vengono applicati in base al bilanciamento del carico. Se il traffico viene distribuito simultaneamente tra più bilanciatori di carico, i tassi massimi totali sono un multiplo dei limiti di velocità specificati.

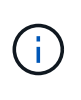

È possibile creare policy per limitare la larghezza di banda aggregata o per limitare la larghezza di banda per richiesta. Tuttavia, StorageGRID non può limitare entrambi i tipi di larghezza di banda contemporaneamente. I limiti di larghezza di banda aggregati potrebbero imporre un ulteriore impatto minore sulle performance sul traffico non limitato.

Per i limiti di larghezza di banda aggregati o per richiesta, le richieste vengono trasmesse in streaming alla velocità impostata. StorageGRID può applicare una sola velocità, quindi la corrispondenza di policy più specifica, in base al tipo di matcher, è quella applicata. La larghezza di banda consumata dalla richiesta non viene contata rispetto ad altre policy di corrispondenza meno specifiche contenenti policy di limite della

larghezza di banda aggregate. Per tutti gli altri tipi di limite, le richieste client vengono ritardate di 250 millisecondi e ricevono una risposta lenta di 503 per le richieste che superano qualsiasi limite di policy corrispondente.

In Grid Manager, è possibile visualizzare i diagrammi di traffico e verificare che i criteri stiano applicando i limiti di traffico previsti.

#### Utilizzare i criteri di classificazione del traffico con gli SLA

È possibile utilizzare le policy di classificazione del traffico insieme ai limiti di capacità e alla protezione dei dati per applicare gli SLA (Service-Level Agreement) che forniscono specifiche per capacità, protezione dei dati e performance.

Nell'esempio riportato di seguito vengono illustrati tre livelli di uno SLA. È possibile creare criteri di classificazione del traffico per raggiungere gli obiettivi di performance di ciascun livello SLA.

| Livello di servizio | Capacità                        | Protezione dei dati | Massime<br>performance<br>consentite                                    | Costo           |
|---------------------|---------------------------------|---------------------|-------------------------------------------------------------------------|-----------------|
| Oro                 | 1 PB di storage<br>consentito   | 3 copia regola ILM  | 25 K richieste/sec<br>Larghezza di banda<br>di 5 GB/sec (40<br>Gbps)    | € al mese       |
| Argento             | 250 TB di storage<br>consentiti | 2 copia regola ILM  | 10 K richieste/sec<br>Larghezza di banda<br>di 1.25 GB/sec (10<br>Gbps) | dollari al mese |
| Bronzo              | 100 TB di storage<br>consentiti | 2 copia regola ILM  | 5 K richieste/sec<br>Larghezza di banda<br>di 1 GB/sec (8<br>Gbps)      | dollari al mese |

# Creare policy di classificazione del traffico

È possibile creare policy di classificazione del traffico se si desidera monitorare e, facoltativamente, limitare il traffico di rete per bucket, bucket regex, CIDR, endpoint del bilanciamento del carico o tenant. Facoltativamente, è possibile impostare limiti per una policy in base alla larghezza di banda, al numero di richieste simultanee o alla velocità di richiesta.

#### Prima di iniziare

- Hai effettuato l'accesso a Grid Manager utilizzando un "browser web supportato".
- Si dispone dell'autorizzazione di accesso root.
- Sono stati creati endpoint di bilanciamento del carico che si desidera associare.

• Hai creato i tenant che desideri abbinare.

#### Fasi

- 1. Selezionare **CONFIGURAZIONE > rete > classificazione del traffico**.
- 2. Selezionare Crea.
- 3. Inserire un nome e una descrizione (opzionale) per la policy e selezionare **continua**.

Ad esempio, descrivi a cosa si applica questa policy di classificazione del traffico e a cosa limiterà.

4. Selezionare **Aggiungi regola** e specificare i seguenti dettagli per creare una o più regole corrispondenti per il criterio. I criteri creati devono avere almeno una regola corrispondente. Selezionare **continua**.

| Campo                 | Descrizione                                                                                                    |
|-----------------------|----------------------------------------------------------------------------------------------------|
| Tipo                  | Selezionare i tipi di traffico a cui si applica la regola corrispondente. I tipi di traffico sono bucket, bucket regex, CIDR, endpoint del bilanciamento del carico e tenant.                                                                                                    |
| Valore corrispondente | <ul> <li>Inserire il valore corrispondente al tipo selezionato.</li> <li>Bucket: Immettere uno o più nomi di bucket.</li> <li>Secchio regex: Immettere una o più espressioni regolari utilizzate per far corrispondere un insieme di nomi di bucket.</li> <li>L'espressione regolare non è ancorata. USA l'ancora ^ per trovare la corrispondenza all'inizio del nome del bucket e usa l'ancora per la corrispondenza alla fine del nome. La corrispondenza delle espressioni regolari supporta un sottoinsieme della sintassi PCRE (Perl Compatible Regular Expression).</li> <li>CIDR: Inserire una o più subnet IPv4, nella notazione CIDR, che corrispondono alla subnet desiderata.</li> <li>Endpoint del bilanciamento del carico: Selezionare il nome di un endpoint. Questi sono gli endpoint del bilanciamento del carico".</li> <li>Tenant: Il tenant matching utilizza l'ID della chiave di accesso. Se la richiesta non contiene un ID della chiave di accesso (ad esempio, l'accesso anonimo), viene utilizzata la proprietà del bucket a cui si accede per determinare il tenant.</li> </ul> |

| Campo                  | Descrizione                                                                                                    |
|------------------------|----------------------------------------------------------------------------------------------------|
| Corrispondenza inversa | Se si desidera far corrispondere tutto il traffico di rete <i>tranne</i> coerente con il valore Type and Match appena definito, selezionare la casella di controllo <b>Inverse Match</b> (corrispondenza inversa). In caso contrario, lasciare deselezionata la casella di controllo. |
|                        | Ad esempio, se si desidera applicare questo criterio a tutti gli endpoint del bilanciamento del carico tranne uno, specificare l'endpoint del bilanciamento del carico da escludere e selezionare <b>corrispondenza inversa</b> .                                                     |
|                        | Per un criterio contenente più adattatori in cui almeno uno è un adattatore<br>inverso, fare attenzione a non creare un criterio che corrisponda a tutte le<br>richieste.                                                                                                    |

5. Facoltativamente, selezionare **Aggiungi un limite** e selezionare i seguenti dettagli per aggiungere uno o più limiti per controllare il traffico di rete associato a una regola.

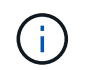

StorageGRID raccoglie le metriche anche se non si aggiungono limiti, in modo da poter comprendere le tendenze del traffico.

| Campo | Descrizione                                                                                                    |
|-------|----------------------------------------------------------------------------------------------------|
| Тіро  | Il tipo di limite che si desidera applicare al traffico di rete associato alla regola.<br>Ad esempio, è possibile limitare la larghezza di banda o il tasso di richiesta.                                                                                                    |
|       | <b>Nota</b> : È possibile creare policy per limitare la larghezza di banda aggregata o per limitare la larghezza di banda per richiesta. Tuttavia, StorageGRID non può limitare entrambi i tipi di larghezza di banda contemporaneamente. Quando la larghezza di banda aggregata è in uso, la larghezza di banda per richiesta non è disponibile. Al contrario, quando viene utilizzata la larghezza di banda per richiesta, la larghezza di banda aggregata non è disponibile. I limiti di larghezza di banda aggregati potrebbero imporre un ulteriore impatto minore sulle performance sul traffico non limitato. |
|       | Per i limiti di larghezza di banda, StorageGRID applica la policy che meglio<br>corrisponde al tipo di limite impostato. Ad esempio, se si dispone di una policy<br>che limita il traffico in una sola direzione, il traffico nella direzione opposta sarà<br>illimitato, anche se il traffico corrisponde a criteri aggiuntivi con limiti di<br>larghezza di banda. StorageGRID implementa le corrispondenze "migliori" per<br>i limiti di larghezza di banda nel seguente ordine:                                                                                                    |
|       | <ul> <li>Indirizzo IP esatto (/32 mask)</li> </ul>                                                                                                    |
|       | Nome esatto del bucket                                                                                                    |
|       | Regex. Bucket                                                                                                    |
|       | • Tenant                                                                                                    |
|       | Endpoint                                                                                                    |
|       | Corrispondenze CIDR non esatte (non /32)                                                                                                    |
|       | Corrispondenze inverse                                                                                                    |

| Campo      | Descrizione                                                                                                    |
|------------|----------------------------------------------------------------------------------------------------|
| Valido per | Se questo limite si applica alle richieste di lettura del client (GET o HEAD) o alle richieste di scrittura (PUT, POST o DELETE).                                                                                                    |
| Valore     | Il valore a cui il traffico di rete sarà limitato, in base all'unità selezionata. Ad<br>esempio, immettere 10 e selezionare MiB/s per impedire che il traffico di rete<br>associato a questa regola superi i 10 MiB/s.<br><b>Nota</b> : A seconda dell'impostazione delle unità, le unità disponibili saranno<br>binarie (ad esempio, GiB) o decimali (ad esempio, GB). Per modificare<br>l'impostazione delle unità, selezionare l'elenco a discesa User (utente) in alto a<br>destra in Grid Manager, quindi selezionare <b>User Preferences</b> (Preferenze<br>utente). |
| Unità      | L'unità che descrive il valore immesso.                                                                                                    |

Ad esempio, se si desidera creare un limite di larghezza di banda di 40 GB/s per un livello SLA, creare due limiti di larghezza di banda aggregati: GET/HEAD a 40 GB/s e PUT/POST/DELETE a 40 GB/s.

- 6. Selezionare continua.
- Leggere e rivedere la policy di classificazione del traffico. Utilizzare il pulsante precedente per tornare indietro e apportare le modifiche necessarie. Quando si è soddisfatti della policy, selezionare Salva e continua.

Il traffico dei client S3 e Swift viene ora gestito in base alla policy di classificazione del traffico.

#### Al termine

"Visualizzare le metriche del traffico di rete" per verificare che i criteri stiano applicando i limiti di traffico previsti.

# Modificare la policy di classificazione del traffico

È possibile modificare un criterio di classificazione del traffico per modificarne il nome o la descrizione oppure per creare, modificare o eliminare eventuali regole o limiti per il criterio.

#### Prima di iniziare

- Hai effettuato l'accesso a Grid Manager utilizzando un "browser web supportato".
- Si dispone dell'autorizzazione di accesso root.

#### Fasi

1. Selezionare CONFIGURAZIONE > rete > classificazione del traffico.

Viene visualizzata la pagina Criteri di classificazione del traffico e i criteri esistenti vengono elencati in una tabella.

2. Modificare il criterio utilizzando il menu azioni o la pagina dei dettagli. Vedere "creare policy di classificazione del traffico" per cosa partecipare.

#### Menu delle azioni

- a. Selezionare la casella di controllo per la policy.
- b. Selezionare **azioni** > **Modifica**.

#### Pagina dei dettagli

- a. Selezionare il nome del criterio.
- b. Selezionare il pulsante Edit (Modifica) accanto al nome del criterio.
- 3. Per il passo inserire il nome del criterio, modificare facoltativamente il nome o la descrizione del criterio e selezionare **continua**.
- 4. Per il passo Add Matching rules (Aggiungi regole di corrispondenza), aggiungere una regola o modificare **Type** e **Match value** della regola esistente, quindi selezionare **Continue** (continua).
- 5. Per la fase Set Limits (Imposta limiti), aggiungere, modificare o eliminare un limite e selezionare **Continue** (continua).
- 6. Esaminare la policy aggiornata e selezionare Salva e continua.

Le modifiche apportate alla policy vengono salvate e il traffico di rete viene gestito in base alle policy di classificazione del traffico. È possibile visualizzare i diagrammi di traffico e verificare che i criteri stiano applicando i limiti di traffico previsti.

### Eliminare una policy di classificazione del traffico

È possibile eliminare una policy di classificazione del traffico se non è più necessaria. Assicurarsi di eliminare la policy corretta perché non è possibile recuperare una policy quando viene eliminata.

#### Prima di iniziare

- Hai effettuato l'accesso a Grid Manager utilizzando un "browser web supportato".
- Si dispone dell'autorizzazione di accesso root.

#### Fasi

1. Selezionare CONFIGURAZIONE > rete > classificazione del traffico.

Viene visualizzata la pagina Criteri di classificazione del traffico con i criteri esistenti elencati in una tabella.

2. Eliminare il criterio utilizzando il menu azioni o la pagina dei dettagli.

#### Menu delle azioni

- a. Selezionare la casella di controllo per la policy.
- b. Selezionare azioni > Rimuovi.

#### Pagina dei dettagli della policy

- a. Selezionare il nome del criterio.
- b. Selezionare il pulsante Remove accanto al nome del criterio.

3. Selezionare Sì per confermare che si desidera eliminare il criterio.

La policy viene eliminata.

# Visualizzare le metriche del traffico di rete

È possibile monitorare il traffico di rete visualizzando i grafici disponibili nella pagina Criteri di classificazione del traffico.

#### Prima di iniziare

- Hai effettuato l'accesso a Grid Manager utilizzando un "browser web supportato".
- Si dispone dell'autorizzazione di accesso root o dell'autorizzazione account tenant.

#### A proposito di questa attività

Per qualsiasi criterio di classificazione del traffico esistente, è possibile visualizzare le metriche per il servizio di bilanciamento del carico per determinare se il criterio limita correttamente il traffico nella rete. I dati nei grafici possono aiutare a determinare se è necessario modificare la policy.

Anche se non vengono impostati limiti per una policy di classificazione del traffico, vengono raccolte le metriche e i grafici forniscono informazioni utili per comprendere le tendenze del traffico.

#### Fasi

#### 1. Selezionare CONFIGURAZIONE > rete > classificazione del traffico.

Viene visualizzata la pagina Criteri di classificazione del traffico e i criteri esistenti vengono elencati nella tabella.

- 2. Selezionare il nome del criterio di classificazione del traffico per il quale si desidera visualizzare le metriche.
- 3. Selezionare la scheda metriche.

Vengono visualizzati i grafici dei criteri di classificazione del traffico. I grafici visualizzano le metriche solo per il traffico corrispondente al criterio selezionato.

I grafici riportati di seguito sono inclusi nella pagina.

 Tasso di richiesta: Questo grafico fornisce la quantità di larghezza di banda corrispondente a questa policy gestita da tutti i bilanciatori di carico. I dati ricevuti includono intestazioni di richiesta per tutte le richieste e dimensioni dei dati del corpo per le risposte che hanno dati del corpo. Inviato include le intestazioni delle risposte per tutte le richieste e le dimensioni dei dati del corpo delle risposte per le richieste che includono i dati del corpo nella risposta.

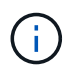

Quando le richieste sono complete, questo grafico mostra solo l'utilizzo della larghezza di banda. Per le richieste di oggetti lenti o di grandi dimensioni, la larghezza di banda istantanea effettiva potrebbe differire dai valori riportati in questo grafico.

- Tasso di risposta agli errori: Questo grafico fornisce una velocità approssimativa alla quale le richieste corrispondenti a questa policy restituiscono errori (codice di stato HTTP >= 400) ai client.
- Durata media della richiesta (non errore): Questo grafico fornisce una durata media delle richieste riuscite corrispondenti a questa policy.

- Utilizzo della larghezza di banda della policy: Questo grafico fornisce la quantità di larghezza di banda corrispondente a questa policy gestita da tutti i bilanciatori di carico. I dati ricevuti includono intestazioni di richiesta per tutte le richieste e dimensioni dei dati del corpo per le risposte che hanno dati del corpo. Inviato include le intestazioni delle risposte per tutte le richieste e le dimensioni dei dati del corpo delle risposte per le richieste che includono i dati del corpo nella risposta.
- 4. Posizionare il cursore su un grafico a linee per visualizzare una finestra a comparsa di valori su una parte specifica del grafico.
- 5. Selezionare **Grafana dashboard** sotto il titolo metriche per visualizzare tutti i grafici di una policy. Oltre ai quattro grafici della scheda **metriche**, è possibile visualizzare altri due grafici:
  - Write request rate by object size (tasso di richiesta di scrittura per dimensione oggetto): Tasso di richieste PUT/POST/DELETE corrispondenti a questa policy. Il posizionamento su una singola cella mostra le velocità al secondo. Le velocità mostrate nella vista con il passaggio del mouse sono troncate in conteggi interi e potrebbero riportare 0 quando nel bucket sono presenti richieste diverse da zero.
  - Read request rate by object size (tasso richiesta di lettura per dimensione oggetto): Il tasso per le richieste GET/HEAD corrispondenti a questa policy. Il posizionamento su una singola cella mostra le velocità al secondo. Le velocità mostrate nella vista con il passaggio del mouse sono troncate in conteggi interi e potrebbero riportare 0 quando nel bucket sono presenti richieste diverse da zero.
- 6. In alternativa, accedere ai grafici dal menu SUPPORT.
  - a. Selezionare **SUPPORT > Tools > Metrics**.
  - b. Selezionare Traffic Classification Policy dalla sezione Grafana.
  - c. Selezionare il criterio dal menu in alto a sinistra della pagina.
  - d. Posizionare il cursore su un grafico per visualizzare una finestra a comparsa che mostra la data e l'ora del campione, le dimensioni degli oggetti aggregati nel conteggio e il numero di richieste al secondo durante tale periodo di tempo.

Le policy di classificazione del traffico sono identificate dal loro ID. Gli ID delle policy sono elencati nella pagina delle policy di classificazione del traffico.

7. Analizzare i grafici per determinare la frequenza con cui il criterio limita il traffico e se è necessario modificare il criterio.

#### Informazioni sul copyright

Copyright © 2024 NetApp, Inc. Tutti i diritti riservati. Stampato negli Stati Uniti d'America. Nessuna porzione di questo documento soggetta a copyright può essere riprodotta in qualsiasi formato o mezzo (grafico, elettronico o meccanico, inclusi fotocopie, registrazione, nastri o storage in un sistema elettronico) senza previo consenso scritto da parte del detentore del copyright.

Il software derivato dal materiale sottoposto a copyright di NetApp è soggetto alla seguente licenza e dichiarazione di non responsabilità:

IL PRESENTE SOFTWARE VIENE FORNITO DA NETAPP "COSÌ COM'È" E SENZA QUALSIVOGLIA TIPO DI GARANZIA IMPLICITA O ESPRESSA FRA CUI, A TITOLO ESEMPLIFICATIVO E NON ESAUSTIVO, GARANZIE IMPLICITE DI COMMERCIABILITÀ E IDONEITÀ PER UNO SCOPO SPECIFICO, CHE VENGONO DECLINATE DAL PRESENTE DOCUMENTO. NETAPP NON VERRÀ CONSIDERATA RESPONSABILE IN ALCUN CASO PER QUALSIVOGLIA DANNO DIRETTO, INDIRETTO, ACCIDENTALE, SPECIALE, ESEMPLARE E CONSEQUENZIALE (COMPRESI, A TITOLO ESEMPLIFICATIVO E NON ESAUSTIVO, PROCUREMENT O SOSTITUZIONE DI MERCI O SERVIZI, IMPOSSIBILITÀ DI UTILIZZO O PERDITA DI DATI O PROFITTI OPPURE INTERRUZIONE DELL'ATTIVITÀ AZIENDALE) CAUSATO IN QUALSIVOGLIA MODO O IN RELAZIONE A QUALUNQUE TEORIA DI RESPONSABILITÀ, SIA ESSA CONTRATTUALE, RIGOROSA O DOVUTA A INSOLVENZA (COMPRESA LA NEGLIGENZA O ALTRO) INSORTA IN QUALSIASI MODO ATTRAVERSO L'UTILIZZO DEL PRESENTE SOFTWARE ANCHE IN PRESENZA DI UN PREAVVISO CIRCA L'EVENTUALITÀ DI QUESTO TIPO DI DANNI.

NetApp si riserva il diritto di modificare in qualsiasi momento qualunque prodotto descritto nel presente documento senza fornire alcun preavviso. NetApp non si assume alcuna responsabilità circa l'utilizzo dei prodotti o materiali descritti nel presente documento, con l'eccezione di quanto concordato espressamente e per iscritto da NetApp. L'utilizzo o l'acquisto del presente prodotto non comporta il rilascio di una licenza nell'ambito di un qualche diritto di brevetto, marchio commerciale o altro diritto di proprietà intellettuale di NetApp.

Il prodotto descritto in questa guida può essere protetto da uno o più brevetti degli Stati Uniti, esteri o in attesa di approvazione.

LEGENDA PER I DIRITTI SOTTOPOSTI A LIMITAZIONE: l'utilizzo, la duplicazione o la divulgazione da parte degli enti governativi sono soggetti alle limitazioni indicate nel sottoparagrafo (b)(3) della clausola Rights in Technical Data and Computer Software del DFARS 252.227-7013 (FEB 2014) e FAR 52.227-19 (DIC 2007).

I dati contenuti nel presente documento riguardano un articolo commerciale (secondo la definizione data in FAR 2.101) e sono di proprietà di NetApp, Inc. Tutti i dati tecnici e il software NetApp forniti secondo i termini del presente Contratto sono articoli aventi natura commerciale, sviluppati con finanziamenti esclusivamente privati. Il governo statunitense ha una licenza irrevocabile limitata, non esclusiva, non trasferibile, non cedibile, mondiale, per l'utilizzo dei Dati esclusivamente in connessione con e a supporto di un contratto governativo statunitense in base al quale i Dati sono distribuiti. Con la sola esclusione di quanto indicato nel presente documento, i Dati non possono essere utilizzati, divulgati, riprodotti, modificati, visualizzati o mostrati senza la previa approvazione scritta di NetApp, Inc. I diritti di licenza del governo degli Stati Uniti per il Dipartimento della Difesa sono limitati ai diritti identificati nella clausola DFARS 252.227-7015(b) (FEB 2014).

#### Informazioni sul marchio commerciale

NETAPP, il logo NETAPP e i marchi elencati alla pagina http://www.netapp.com/TM sono marchi di NetApp, Inc. Gli altri nomi di aziende e prodotti potrebbero essere marchi dei rispettivi proprietari.